# Instrukcja obsługi i programowania

# 1. Wstęp

Wyświetlacz pozwala za pomocą trzech przycisków dostępnych na panelu frontowym na swobodne zaprogramowanie wartości wyświetlanych dla punktu 4 mA, dla punktu 20 mA, nazwe jednostek pomiarowych, ilość miejsc po przecinku, tłumienie oraz dla wersji posiadajacej alarmy progowe, ustawienie tych alarmów

# 2. Parametry wyświetlacza

- 1) Wysoka dokładność i stabilność
- 2) 16 Bit ADC MCU
- 3) Zakres możliwych wartości do wyświetlenia zawierają się pomiędzy -1.9.9.9.9 a 9.9.9.9.9.
- Wyświetlacz pracuje od 3mA. Spadek napięcia  $\leq$ 4)
- 5) Do wyboru jest wiele jednostek pomiarowych ciśnienia i innych wielkości.
- 6) Przyjazny interfejs
- 7) Wyświetlacz pokazuje wartość mierzoną w czasie rzeczywistym. I jeśli wystąpi to sygnalizuje alarm
- 8) Posiada opcjonalnie dwa wyjścia progowe (otwarty kolektor)

# 3. Ustawienia

,,

- " M" wejście do menu ustawień z
- ruch kursora
- 66 7
- zmiana wielkości wskazywanej przez kursor

- 3.1V
  - " aby zmienić wartość wskazywana przez kursor →Wciśnii
    - →Gdy kursor dojdzie do pierwszej cyfry od lewej, wciśnij "←" ponownie
      - wówczas zacznie migać przecinek, wciskając "1" ustaw miejsce przecinka.
    - → Wciśnij "M" aby zatwierdzić ustawienia i wrócić do menu

# 3.3 Zakres (wartość wyświetlana dla 20mA)

Wciskaj przycisk "M" aż dojdziesz do trybu ustawiania zakresu

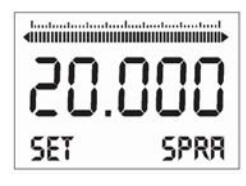

i zmiana miejsca przecinka

# 3.1 Właczenie

Po włączeniu zasilania wyświetlacz zostaje podświetlony, a ekran

3.2 Ustawianie Punktu poczatkowego (wartość wyświetlana dla 4mA)

Wciskaj przycisk "M" aby wejść do trybu ustawiania punktu początkowego:

poczatkowy wyświetla ustawienia fabryczne Peltron. np..:

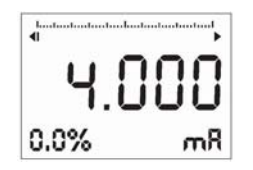

# Instantantantantantantantantant SET ZERC

"← " aby poruszać kursorem → Wciśnii

→Wciśnij "←" aby poruszyć kursorem.

→Wciśnij " <sup>↑</sup>" aby zmienić wartość wskazywaną przez kursor.

→Gdy kursor dojdzie do pierwszej cyfry od lewej, wciśnij" ◄—" ponownie

wówczas zacznie migać przecinek, wciskając " 🛉 " ustaw miejsce przecinka.

→Wciśnij "M" aby zatwierdzić ustawienia i wrócić do menu

### 3.4 Ustawianie jednostki pomiarowej

Wciskaj przycisk "M" aż dojdziesz do trybu ustawiania jednostki:

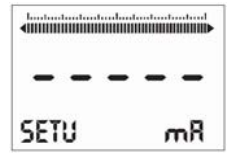

jednostka

Do wyboru są jednostki: V, mV, bar, mbar, Pa, KPa, MPa, mH2O, mmH2O, cmH2O,

mmHg, PSI, TOR, kg, g, N, KN, °C, °F, K, RH, VOL, PPM,

LEL, PH, m, cm, mm, INCH, M/S, Ohm, Kohm, %.

#### 3.5 Miejsce przecinka dziesiętnego

Wciskaj przycisk "M" aż dojdziesz do trybu ustawiania miejsca przecinka:

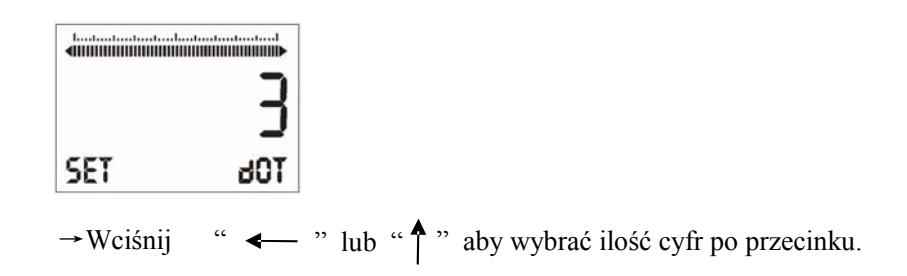

#### 3.6 Tłumienie

Wciskaj przycisk "M" aż dojdziesz do trybu ustawiania tłumienia:

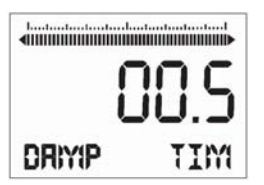

- →Wciśnij " ← " aby poruszyć kursorem.
- →Wciskaj " <sup>↑</sup>" aby zmieniać wartość wskazywaną przez kursor
  - (Min=0s, Max=100s, krok 0.1s)
- → Wciśnij "M" aby zatwierdzić ustawienia i wrócić do menu.

### 3.7 Alarm

Wciskaj przycisk "M" aż dojdziesz do trybu ustawiania alarmów:

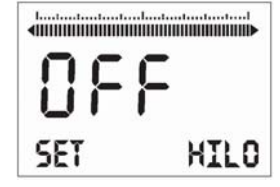

→Wciskaj " ← " lub" Î " aby wybrać "ON" lub "OFF".

"ON" oznacza że alarmy są dostępne, co w przypadku wystąpienia alarmu

wyrażone jest poprzez miganie bargrafu i wartości.

"OFF" oznacza że alarmy nie są dostępne.

Wciskaj przycisk "M" aż dojdziesz do trybu ustawiania kierunku pierwszego alarmu

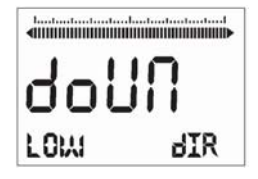

Wciśnij " <--- " lub " " aby zmieniać ustawienie "UP" lub "Down". "UP"

oznacza ,że alarm jest gdy wartość jest większa od ustawionego parametru, a "Down" oznacza że alarm wystąpi gdy wartość jest poniżej.

# 3.11 Kierunek drugiego punktu alarmowego.

Wciskaj przycisk "M" aż dojdziesz do trybu ustawiania kierunku drugiego alarmu

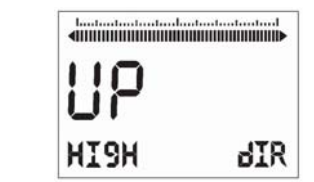

Ustawienie tak jak w punkcie 3.10.

# 3.12 Opóźnienie

Wciskaj przycisk "M" aż dojdziesz do trybu ustawiania opóźnienia:

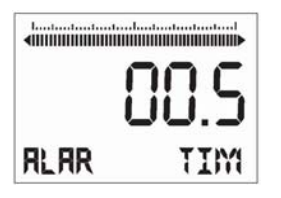

→ Ustawienie tak jak w pnk. 3.6 (Min=0s, Max=99.9s step 0.1)

# 3.8 Pierwszy punkt alarmowy.

Wciskaj przycisk "M" aż dojdziesz do trybu ustawiania pierwszego alarmu:

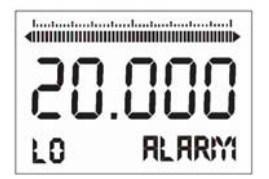

Metoda ustawienia wartości analogiczna jak w pnk. 3.2

## 3.9 Drugi punkt alarmowy

Wciskaj przycisk "M" aż dojdziesz do trybu ustawiania drugiego alarmu:

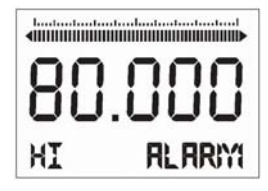

Metoda ustawienia wartości analogiczna jak w pnk. 3.2

### 3.10 Kierunek pierwszego punktu alarmowego

3.13 Tryb wyświetlania

Wciskaj przycisk "M" aż dojdziesz do trybu wyświetlania:

| 4000000 |   |   |    |   |
|---------|---|---|----|---|
| -       | - | - | -  | - |
| dIS     |   |   | mβ |   |

Wciskając " 🗲 " do wyboru są trzy tryby wyświetlania :

ciśnienie, prąd lub procenty

Wciśnij "M" aby zatwierdzić ustawienia i wrócić do menu